Et hold skal bestilles i samme navn som danserens navn. Er du forælder eller pårørende til et barn, skal du derfor enten oprette barnet i Sportyfriends, eller lave en konto til dig selv for herefter at oprette børnene som underkonti, inden du tilmelder en danser på et hold.

## 1) Opret en Sportyfriends konto

For at kunne tilmelde dig eller en anden danser et hold, skal du have en Sportyfriends konto. Er du allerede inde på vores aktiviteter uden en konto, beder den dig om at oprette en konto. Alternativt kan du oprette en konto på <u>https://sportyfriends.com/signup</u>. Er eller har du ét barn, er det lettest at oprette en enkelt konto i danserens navn. Er I flere end en danser, anbefaler vi at oprette en hovedansvarlig, for herefter at oprette underkonti til danserne.

## 2) Opret underkonti

Det er vigtigt at du tilmelder dig et hold fra den profil, som skal deltage på holdet. Underkonti er den letteste måde at holde styr på hele familien. Når du har oprettet dig selv, kan du tilføje underkonti som du herefter kan skifte imellem, når de pågældende personer skal tilmeldes et hold. Herunder kan du se hvordan.

2.1 Når du er oprettet som en Sportyfriends bruger og skal oprette en ny underkonto, skal du trykke på ikonet helt oppe i højre hjørne. Ikonet skulle gerne have dine initialer inde i sig.

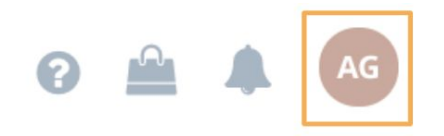

2.2 Herefter åbner der sig en menu fra højre side af skærmen. Tryk på "Konti" for at åbne næste dialog-boks.

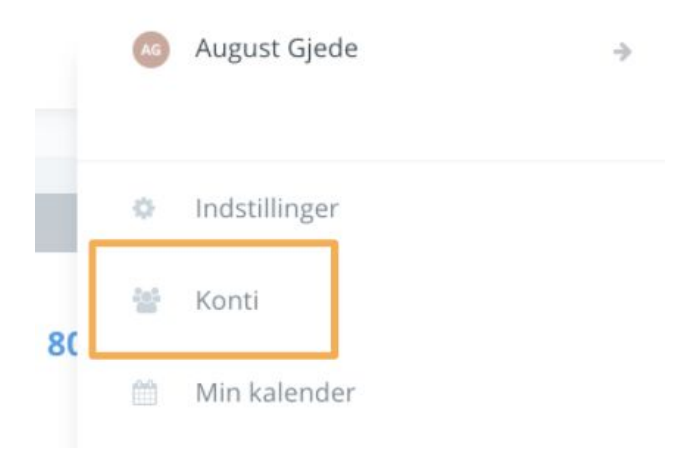

2.3 Der kommer et vindue, hvor du kan oprette en underkonto ved at klikke på "Tilføj konto".

|                 |            | Konti | ×              |
|-----------------|------------|-------|----------------|
| le              | Underkonti |       |                |
| g (<br>na<br>2( |            |       |                |
| ar              | Close      |       | Tilføj konto 🕜 |

2.4 Du kan nu vælge om du gerne vil tilføje en eksisterende Sportyfriends konto til din profil, eller om du vil oprette en ny. Trykker du på "Opret konto" og udfylder forog efternavn, samt klikker på "Opret konto", laver du en helt ny underkonto.

|                           | Tilføj konto | ×        |
|---------------------------|--------------|----------|
| Tilføj eksisterende konto | Opret konto  |          |
| TestFornavn               | TestEfte     | rnavn    |
|                           |              | Annullér |
|                           | Opret konto  |          |
|                           |              | Konti    |

2.5 Din underkonto er nu oprettet. For at skifte mellem dine brugere, kan du klikke på logoet oppe i højre hjørne fra trin 2.1, hvorefter menuen fra trin 2.2. igen kommer frem, nu med et nyt punkt kaldet "Skift konto". Klikker du på denne kan du skifte til den underkonto (eller de underkonti) du lige har oprettet, for herefter at tilmelde de pågældende dansere et hold.

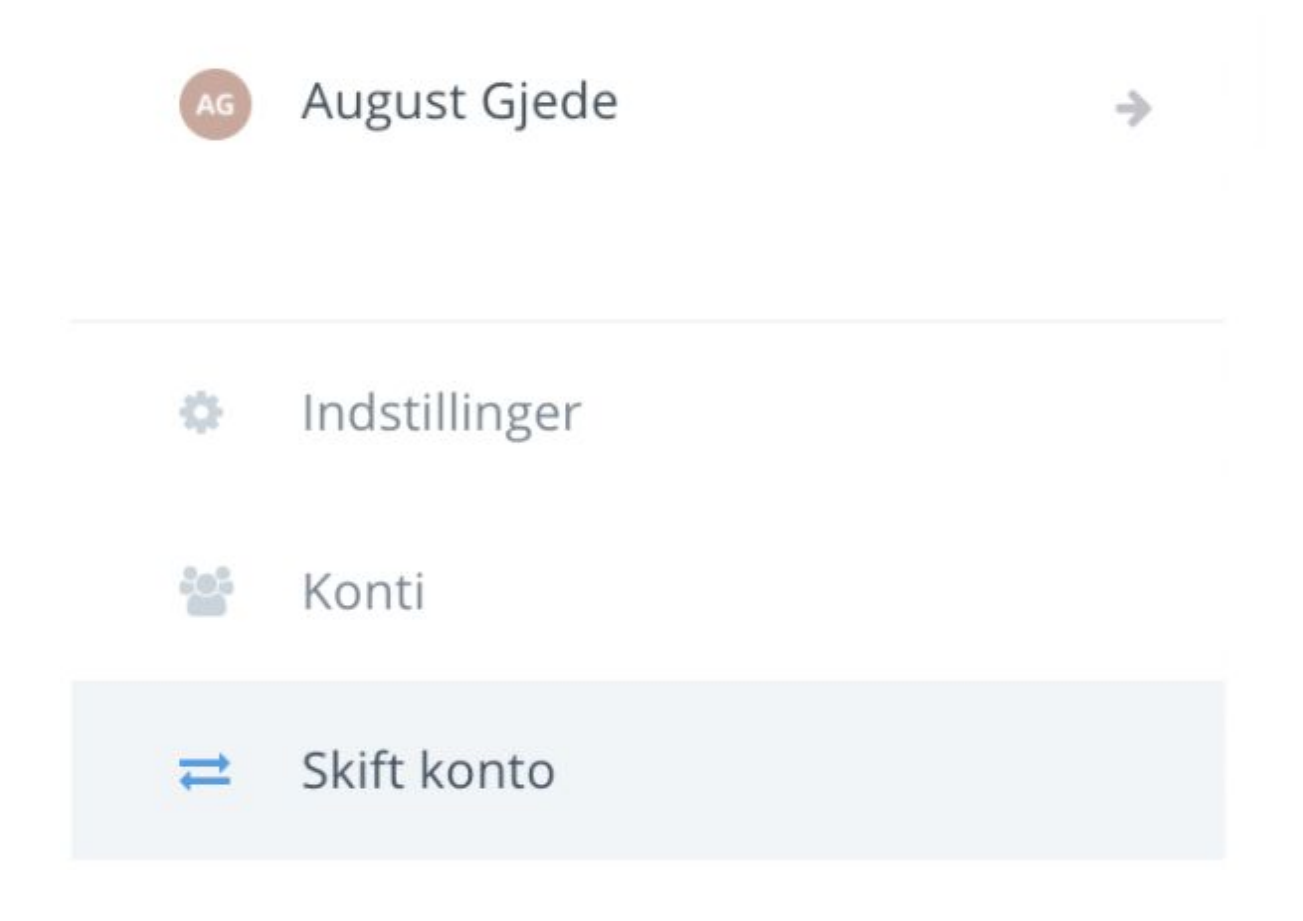

## Tilmeld dig et hold:

1) Når du er inde på <u>https://sportyfriends.com/ALDANS</u>, skal du klikke på knappen "Book Hold", for at komme hen til oversigten over alle vores hold

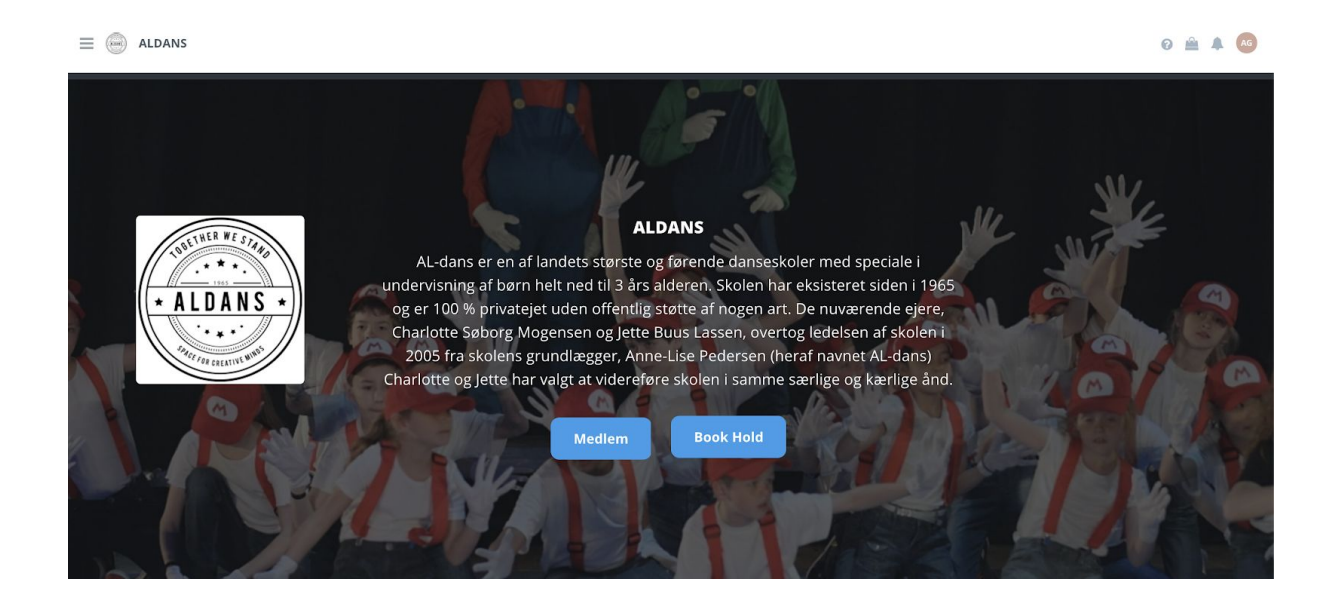

 Du befinder dig nu på <u>holdoversigten</u>, hvor du kan vælge mellem at se de forskellige hold, der knytter sig til Hiphop /Girlie/ Pop, Disco, Akro/Ballet/Moderne, Bryggen Hold, Udvalgte hold eller Kurser

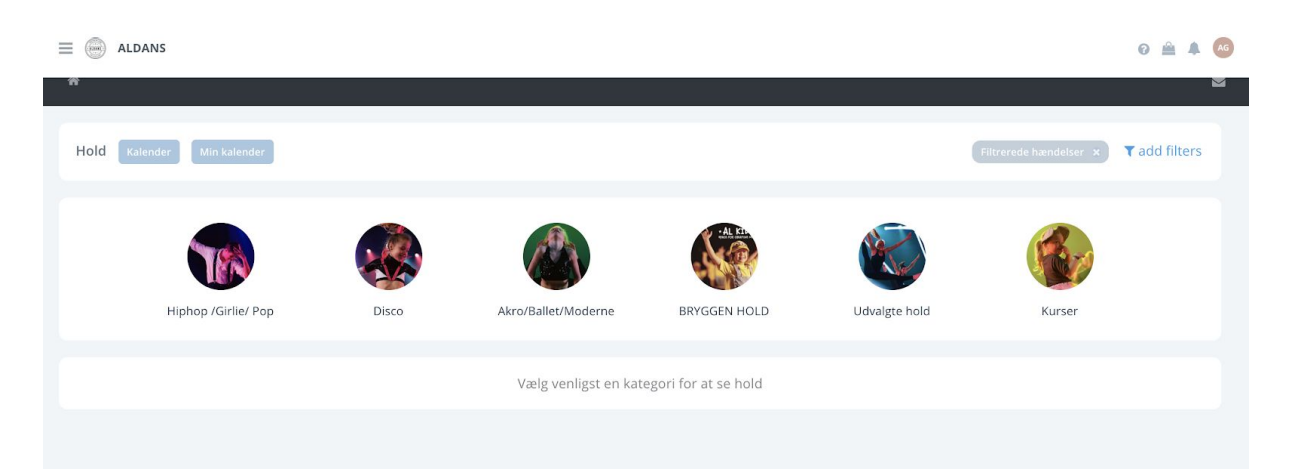

3) For at kunne se de hold du kan tilmelde dig, skal du trykke på en af kategorierne. Herefter får du en oversigt over alle de forskellige hold der er under den valgte kategori. I billedet under denne tekst er Hiphop /Girlie/ Pop blevet valgt. Derudover har vi tilføjet en orange og en rød boks. Den orange boks viser de forskellige niveauer og her kan man scrolle fra venstre mod højre, for at se alle de tilgængelige niveauer. Scroller du ned til den røde boks, kan du se alle holdene der er tilknyttet til den valgte kategori eller niveau. Bemærk at der gemmer sig flere hold, jo længere ned du scroller

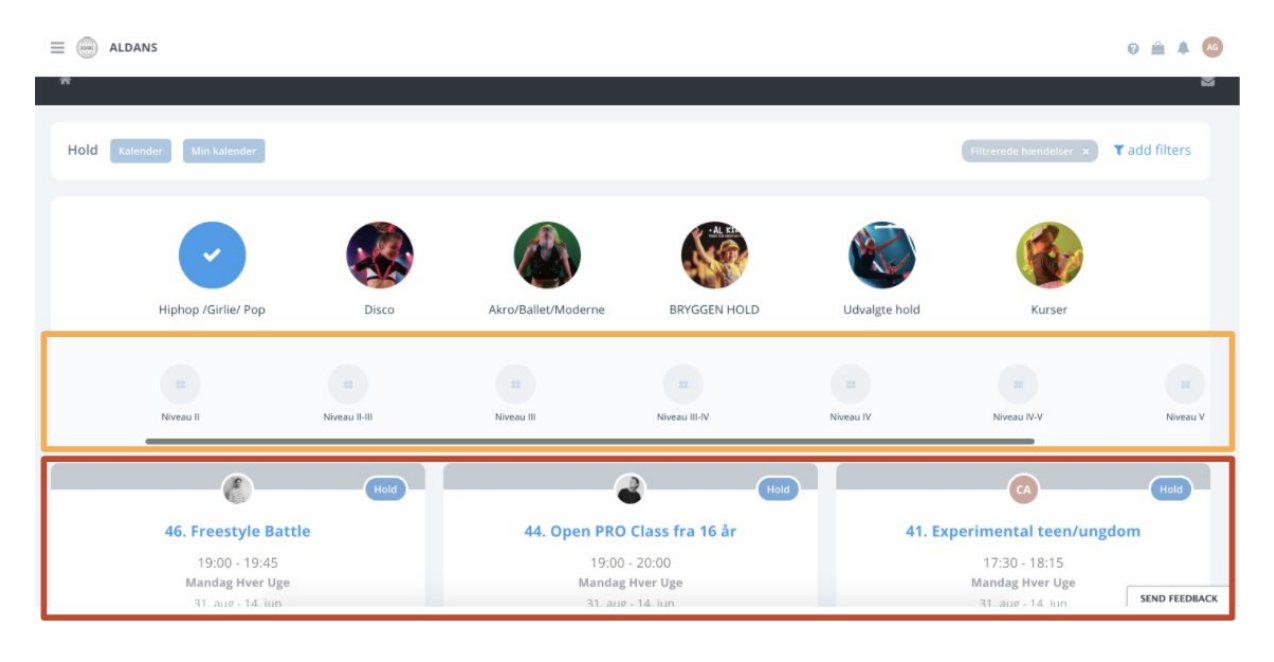

4) For at tilmelde dig et hold, skal du finde det hold du gerne vil tilmelde dig og klikke på "køb". I billedet herunder har jeg klikket på kategorien "Disco, hvorefter jeg har scrollet til højre i Niveauboksen (den orange boks i billedet oven over) og fundet "Niveau IV", for herefter at trykke på den grønne købsknap på holdet "90. Disco international coaching". Efter at have indtastet nogle personlige oplysninger, hopper indkøbskurven frem.

| Hiphop          | /Girlie/ Pop                            | Disco Akro/ | Ballet/Moderne BRYGGE                              | Indkøbskurv 🚺                                         | ×                     |
|-----------------|-----------------------------------------|-------------|----------------------------------------------------|-------------------------------------------------------|-----------------------|
| II<br>Niveau II | II<br>Niveau II-III                     | Niveau III  | TZ<br>Niveau III-IV                                | 90. Disco international coa<br>Hold<br>3. sep-10. jun | ching 3500 kr.        |
|                 | 0                                       | Hold        | Ø                                                  | Total pris                                            | <b>3500</b> kr.       |
| 85. 1           | <b>Disco fra 14 år</b><br>16:45 - 17:30 | 90          | <b>). Disco international coa</b><br>16:45 - 17:30 | Aktivitererne er reserveret i endnu <b>09</b> :       | 55 minutter. Opdatér? |
| OT              | asdag Hver Uge<br>2. sep - 9. jun       |             | Torsdag Hver Uge<br>3. sep - 10. jun               | Luk Checkout                                          | (3500 kr.)            |
|                 |                                         | _           |                                                    |                                                       |                       |

5) Tilføjer du flere hold, udløser systemet selv din rabat. Eks. har vi tilføjet to hold til indkøbskurven i dette billede. Du kan se førprisen, samt hvor mange procents rabat du får til højre for holdnavnet i indkøbskurven. Kommer du til at lukke kurven ned, kan du altid finde den ved at trykke på indkøbskurvsikonet oppe i højre hjørne.

| $\equiv$ $\textcircled{\mbox{aldans}}$ |                       |                 |              |                                                             | 0 🔮 🔺 👧                                                    |
|----------------------------------------|-----------------------|-----------------|--------------|-------------------------------------------------------------|------------------------------------------------------------|
| <b>A</b>                               |                       |                 |              | Indkøbskurv 💈                                               | ×                                                          |
| Hold Kalender Min ka                   | alender               |                 |              | 90. Disco international coaching<br>Hold<br>3. sep-10. jun  | 3325 kr.<br><del>3500 kr.</del><br>S% kombineret rabut     |
| Hiphop /Gir                            | rlie/Pop Disco        | Akro/Ballet/Mod | derne BRYGGE | 15. Contemporary Performance f<br>13 år<br>Hold<br>× 1, sep | ira 3325 kr.<br><del>3500 kr.</del><br>Wi kombineret rabat |
|                                        |                       |                 |              | Total pris                                                  | 6650 kr.                                                   |
| Niveau I-II                            | Niveau II             | Niveau II-III   | Niveau III   | Aktivitererne er reserveret i endnu <b>09:35 min</b>        | utter. Opdatér?                                            |
| 15. Contemporary                       | Performance fra 13 år |                 |              | Luk Checkout (6650 k                                        | r.)                                                        |

## BEMÆRK:

Kurser og hold skal købes hver for sig, såfremt man gerne vil betale i rater.

Vi anbefaler jer at bruge Chrome som browser.

Hvis I skal have søskenderabat, skal i kontakte os på mail eller komme forbi kontoret.